版本号: V1.0

# 开封国投集团电子采购平台

供应商操作手册

# 目录

| 1 | 供应商我要参与项目     | . 1 |
|---|---------------|-----|
| 2 | 缴纳平台服务费       | . 3 |
| 3 | 供应商制作投标文件     | . 4 |
|   | 3.1 软件下载      | . 4 |
|   | 3.2 投标文件制作及上传 | . 5 |
| 4 | 供应商解密         | 13  |
| 5 | 谈判报价          | 14  |
| 6 | 三方询价          | 15  |

## 1 供应商我要参与项目

● 第一步: 报名项目, 请点击左侧菜单"项目管理→我要参与"

温馨提示:参与项目前请预留足够时间办理 CA 证书并绑定,避免影响投标

| 田投集团招采平<br>开封开财企业管理咨询有限<br>Editing Linits United Telephone Management Consulting Con                      | <b>2 台</b><br>限公司                  |                                         |                           | 00.0040           | ⑦ 2024-09-06 20:57:26 ■ 桌面 扫 退出                                                      |
|----------------------------------------------------------------------------------------------------|------------------------------------|-----------------------------------------|---------------------------|-------------------|--------------------------------------------------------------------------------------|
| <ul> <li>☆ 首页</li> <li>※ 項目賞準</li> <li>「我聖参与」</li> <li>※指待申项目</li> <li>我参与的项目</li> <li>● 製油生営理</li> </ul> | <ul><li>() 大路信息 (2 体況前時)</li></ul> | 待力損醒<br>現要根名 戦振名的项目<br>4 ↑ 3 ↑<br>の理 の理 | 我参与的项目<br>3↑<br><b>办理</b> | 待か提醒<br>7 ↑<br>の理 |                                                                                      |
| 室如牛自走 供应商信息完善                                                                                             | ┃ 我参与的项目                           |                                         | 进行中                       | 2 已完成 全部项目 »      | 工作事项                                                                                 |
| <ul> <li>3 组织权限</li> <li>证书绑定(机构)</li> </ul>                                                              | 开标日期 2024/09/06 19:19 1            | 送判采购 送判采购 送系人 联系电话                      |                           | 参与项目              | <ul> <li>2024/09/06</li> <li>项目再次级价递知</li> <li>项目再次级价递知</li> <li>项目再次级价递知</li> </ul> |
| ④ 系統功能<br>系統提醒                                                                                            | 开标日期 2024/09/06 11:30 目            | 3000000000000000000000000000000000000   |                           | 参与项目              | •项目再次报价通知<br>2024/09/05                                                              |
| 组件下载 (查询)                                                                                                 |                                    |                                         |                           |                   | <ul> <li>         ・ 「一日日日日日日日日日日日日日日日日日日日日日日日日日日日日</li></ul>                         |
| 彊 收起                                                                                                    |                                    |                                         |                           |                   |                                                                                      |

● 第二步:进入项目列表,可根据项目名称或项目编号进行搜索对应的项目进行参与

| 国投集团招采     田<br>田<br>田 | 平 台<br>泉空間<br>                                                                                                    | 0 2024-09-06 21:33:06    | ■ 桌面 → 退出 |
|----------------------------------------------------------------------------------------------------|----------------------------------------------------------------------------------------------------|--------------------------|-----------|
| ☆ 首页 ○ 项目管理                                                                                                    | 项目络称 项目编号 项目编号 项目编号 项目集型 全部(4)                                                                                                    |                          | 搜索        |
| 我要参与                                                                                                    | □ 项目列表 ↑ 公告发布时间 ↑ 参与截止时间                                                                                                    |                          |           |
| 资格待审项目<br>我参与的项目<br>雪 基础库管理                                                                                                    | 武が振興     項目編号     政目編号     政     政     政     政     政     政     政     政     政     政     政     政     政     政     政     和     武     政     和     武     武      武      武       武      武      武      武      武      武      武      武      武      武      武       武      武      武       武       武       武       武        武        武         武 | 公告时间 2024/09/05 16:15:59 | 参与        |
| 供应商信息完善<br>③ 组织权限                                                                                                    | (第四部)<br>第四部号<br>第四部号<br>第二部号<br>第二部号<br>第二部号<br>第二部号<br>第二部号<br>第二部号<br>第二部号<br>第二                                                                                                    | 公告时间 2024/09/03 16:50:52 | 参与        |
| 证书绑定 (机构)<br>및 系统功能<br>系统提醒                                                                                                    | (文月)時期<br>項目編号<br>政日編号<br>联系人<br>联系由活                                                                                                    | 公告时间 2024/08/30 10:19:10 | 충与        |
| 组件下载 (查询)<br>查 收起                                                                                                    | 【<br>取目編号<br>联系人<br>第5 天 17 小町 28 分<br>联系人                                                                                                    | 公告时间 2024/08/07 16:14:19 | 参与        |

第三步:点击项目名称右侧"参与"按钮进入参与页面,可查看项目收费信息,填 写投标联系人以及选择要参与的分包,填写完成后,点击"参与"按钮,进行参与

| 〇〇〇<br>国投集团招募<br>开封开封全业管理咨询<br>table target through through the second                                                                | R 平 台<br>I有限公司              |                                                                                 |                                                                                                    |                                             | 10070240 | 2024-09-06 2       | 21:39:29 | 四 桌面 - 17 283 | щ   |
|----------------------------------------------------------------------------------------------------|-----------------------------|---------------------------------------------------------------------------------|----------------------------------------------------------------------------------------------------|---------------------------------------------|----------|--------------------|----------|---------------|-----|
| <ul> <li>☆ 首页</li> <li>□ 项目管理</li> <li>我要参与</li> </ul>                                                                                | 项目基本信息<br>  收费项目<br>序号<br>1 | 收费项目名称<br>平台服务费                                                                 | 是否退还                                                                                                    | 金額<br>Generation, Managar,                  |          |                    |          | 四参与 へ         | 、折叠 |
| <ul> <li>         · 经指示可以回目         · 我参与的项目         · 基础检查管理         ·供应确信思完善         · 组织权限         · 证书辨定(机均)         ·</li> </ul> | 投标联系人 🜗                     | 填写投标联系人信息,并上<br>"投标联系人<br>"投标联系人子机<br>"投标联系人手机<br>"投标联系人子机<br>"投标联系人email<br>所件 | (作相关附件 (若需要)<br>2016年6月<br>2016年6月<br>2017年7月<br>2017年7 |                                             |          | ¥                  |          |               |     |
| 夏 系統功能<br>系統提醒<br>组件下载 (查询)                                                                                                    | 可参与分包 2<br>                 | <b>勾选要参与的分包</b><br>标段(包)编号                                                      | 标段(包)名称                                                                                                    | 标段 (包) 内容                                   |          | 审核状态<br>未申请<br>未申请 | 审核意见     |               |     |
| 查 收起                                                                                                    | 本项目参与需要                     | 经过审核                                                                            |                                                                                                    | <ol> <li>点击"参与" 按</li> <li>参与 返回</li> </ol> | E#       |                    |          |               |     |

第四步:参与后,可在"项目管理→资格待审项目"列表页面查看参与的项目,点
 击右侧"查看参与信息"按钮,进入参与信息查看页面

| 〇〇〇 目投集团招采<br>开封开财企业管理咨询将<br>Kalling Laiked Theraphene Kanagument Consult | 平 台<br>雨<br><sup>(1)</sup>                                                                         | ① 2024-09-06 21:42:36 |
|---------------------------------------------------------------------------|----------------------------------------------------------------------------------------------------|-----------------------|
| 命 首页                                                                      | 项目名称                                                                                               | 股条                    |
| 🖻 项目管理                                                                    | 项目列表                                                                                               |                       |
| 我要参与<br>资格待审项目<br>我参与的项目                                                  | 项目编号 5 开标日期 5 开标日期 5 开标日期 5 开标日期 5 开标日期 5 开标日期 5 开标日期 5 开标日期 5 5 5 5 5 5 5 5 5 5 5 5 5 5 5 5 5 5 5 | 造着参与信息                |
| <ul> <li>基础库管理</li> <li>供应商信息完善</li> <li>组织权限</li> </ul>                  | 1 1 1 1 1 1 1 1 1 1 1 1 1 1 1 1 1 1 1                                                              | 造著参与论思                |
| 证书绑定 (机构)<br>④ 系统功能<br>系统提醒                                               | 项目编号                                                                                               | 造着参与记息                |
| 组件下载 (查询)                                                                 | 國示1到3項, 共3项                                                                                        | 毎页10条 🗸 🧹 🔧 »         |

- 第五步:在参与信息查看页面,可查看参与填写信息以及资格审查审批状态和审批
  - 意见

| ◎ 日投集团招来                                                                                                    | <b>平 台</b><br>有限公司                    |                                                                    |                                      | 80                                                          | ADRI (                                                            | 2024-09-06 21:45:43 | 10 東南 | - 뒨 退出 |
|----------------------------------------------------------------------------------------------------|---------------------------------------|--------------------------------------------------------------------|--------------------------------------|-------------------------------------------------------------|-------------------------------------------------------------------|---------------------|-------|--------|
|                                                                                                    | 项目基本信息                                |                                                                    |                                      |                                                             |                                                                   |                     |       |        |
| <ul> <li>☆ 首次</li> <li>※ 添日管理</li> <li>災緊歩与</li> <li>災害歩与</li> <li>災害歩切り項目</li> <li>長参与助り項目</li> <li>基地学管理</li> <li>何应考信思完確</li> <li>単分の現</li> <li>延日堺定(明時)</li> <li>② 素売功能</li> <li>照件下配(原前)</li> </ul> | 源<br>源<br>県<br>一<br>源<br>委<br>の載<br>开 | 目名称<br>目编号<br>見始天物<br>目分子型<br>止日前<br>2024/09/10 15<br>505/09/10 15 | <ul> <li>417</li> <li>417</li> </ul> | 取 55.<br>取 55.411<br>取 55.411<br>取 55.411<br>取 55.411<br>自2 | A Terraria<br>ă Terraria<br>ă<br>A Terraria<br>ă<br>Terraria<br>ă |                     |       |        |
|                                                                                                    | 投标联系人                                 | 投标调                                                                | 股标联系人<br>联系人手机<br>4系人email           |                                                             |                                                                   |                     |       |        |
|                                                                                                    | <b>  已购分包</b><br>序号 标理<br>1           | 段 (包) 编号                                                           | 标段(包)名称                              | 频段 (包) 内容                                                   |                                                                   | 車核状态<br>未审核<br>未审核  | 审核意见  |        |
| 查 收起                                                                                                    |                                       |                                                                    |                                      |                                                             |                                                                   |                     |       |        |

● 第六步:待审核通过后,点击左边菜单"项目管理→我参与的项目",在我参与的

项目列表,点击对应项目右侧的"参与项目"按钮,进入项目向导页面,可以查看 项目信息、查看公告信息、缴纳费用、下载招标文件、查看澄清公告、上传投标文 件、解密等操作

温馨提示:除竞价采购项目外,其他采购方式项目无需资格审批,可直接参与项目

| 國投集团招引     和     和      和      和       和 | <b>聚 平 台</b><br>阿爾爾公司<br>Winty G. W       |                                            | ₩ 2024-09-1  | 6 21:46:51 🖤 順面 - 号 退出   |
|----------------------------------------------------------------------------------------------------|-------------------------------------------|--------------------------------------------|--------------|--------------------------|
| ☆ 善页<br>1回 项目管理                                                                                                    | 项目名称<br>项目状态 金部 进行中 已完                    | 项目编号                                       |              | 按家                       |
| 我要参与                                                                                                    | 我参与的项目 ↑ 采购文件发布时间 ↑ 开标时间                  |                                            |              |                          |
| 资格待审项目                                                                                                    | Income of the second second second second | · 说利宋朝                                     |              | L                        |
| 我参与的项目                                                                                                    | 采购文件发布时间 2024/09/06 14:21                 | 开标时间 2024/09/06 16:20                      |              | 参与项目                     |
| 雪 基础库管理                                                                                                    | 联系人                                       | 联系电话 1 1 1 1 1 1 1 1 1 1 1 1 1 1 1 1 1 1 1 |              |                          |
| 供应商信息完善                                                                                                    | pages an other and contact that it        | 公开组标                                       |              |                          |
| 组织权限                                                                                                    | 采购文件发布时间 2024/09/05 13:54<br>联系人          | 开标时间 2024/09/06 11:30<br>联系电话              |              | 参与项目                     |
| 证书绑定 (机构)                                                                                                    | states and an end of several sectors.     | Veskutz Br                                 |              |                          |
| ☑ 系统功能                                                                                                    | 采购文件发布时间 2024/09/03 18:45<br>联系人          | 开标时间 2024/09/06 19:19<br>联系电话              |              | 参与项目                     |
| 组件下载 (查询)                                                                                                    | 显示1到3项,共3项                                |                                            |              | 毎页10条 🗸 🧹 < 🚺 > »        |
| 國投集团招募     新新开制企业管理部                                                                                                    | <b>民 平 台</b><br>19月期公司                    |                                            | ⑦ 2024-09-05 | 11:50:44 🙄 桌面 🕣 退出       |
| Linesette                                                                                                    | ALL HERE SHOW ON LEADING MET AND A        |                                            |              | <b>* 1</b> 80            |
| 6                                                                                                    | 标段(包)列表                                   |                                            |              | 投标截止时间: 2024/09/08 18:40 |
|                                                                                                    | 序号 分包名称                                   | 投标状态                                       | 操作时间         | 操作                       |
| <ul> <li>公告宣者</li> <li>平台服务</li> </ul>                                                                                                    | 1 100 20 100                              | 未投标                                        |              | 请先缴纳保证金再上传投标文件!          |
| <b>9</b><br>文件下載                                                                                                    |                                           |                                            |              |                          |
| <ul> <li>项目澄清</li> </ul>                                                                                                    |                                           |                                            |              |                          |
| ● 保証金                                                                                                    |                                           |                                            |              |                          |
| • 投标                                                                                                    |                                           |                                            |              |                          |
| 0 #S                                                                                                    |                                           |                                            |              |                          |
| ③ 再次报价                                                                                                    |                                           |                                            |              |                          |
| <ul> <li>● 质野根间</li> </ul>                                                                                                    |                                           |                                            |              |                          |
|                                                                                                    |                                           |                                            |              |                          |

## 2 缴纳平台服务费

③ 中标结果

第一步:平台服务费为线下缴费(按照页面红色字体,户名、开户行、账号进行缴费),缴费后取得缴费凭证并上传,待平台审核通过后,视为已缴费。

注意: ①平台服务费与保证金缴纳账号不一致,请注意分辨;

②参与多分包项目,需要按照每个分包应缴纳金额分别向平台服务费收款账号缴纳;

③平台服务费应在采购文件获取截止时间前完成缴纳并上传凭证,预留平台审核 时间,避免影响采购文件下载。

| 1.1 | SPACE NR.19      | UK CONTRACTOR OF CONTRACTOR OF | COLUMN 1       |                 |            |     |      |      |  |
|-----|------------------|----------------------------------------------------------------------------------------------------|----------------|-----------------|------------|-----|------|------|--|
|     |                  | 平台服务费证                                                                                                    | 丁单信息列表         |                 |            |     |      |      |  |
|     | · 项目信息<br>公告查看   | • 户名: 开封                                                                                                    | 的开财企业管理咨询有限公司  | 开户行:中国银行股份有限公司开 | 相對新区支行 账号: | -   |      |      |  |
|     | 平台服务费            | 序号                                                                                                    | 标段名            | 供应商名称           | 应缴纳金额(元)   | 状态  | 退回原因 | 操作   |  |
|     | 文件下载             | 1                                                                                                    | 1002 (10) 4001 | KNO PRACTICE    | NR         | 未缴费 |      | 上传凭证 |  |
| •   | 项目澄清             |                                                                                                    |                |                 |            |     |      |      |  |
| •   | 保证金              |                                                                                                    |                |                 |            |     |      |      |  |
| •   | 投标               |                                                                                                    |                |                 |            |     |      |      |  |
| e   | )解密              |                                                                                                    |                |                 |            |     |      |      |  |
| 0   | )再次报价            |                                                                                                    |                |                 |            |     |      |      |  |
| G   | )质疑提问            |                                                                                                    |                |                 |            |     |      |      |  |
| e   | )结果公告            |                                                                                                    |                |                 |            |     |      |      |  |
| 0   | ) 结果公告<br>) 中标结果 |                                                                                                    |                |                 |            |     |      |      |  |

第二步:平台服务费状态为"已缴费"可点击"文件下载"下载招标文件,招标文件格式为"egpx"下载招标文件后,使用"投标文件制作工具"打开此文件,进行制作响应(详见投标文件制作)

| $\otimes$ | 国投集团招采平                                                                                      | 司司     |                                                  |                                         | 1000100200      | ② 2024-09-05 13:45:53 | 四 卓面 | 뒨 退出        |
|-----------|----------------------------------------------------------------------------------------------|--------|--------------------------------------------------|-----------------------------------------|-----------------|-----------------------|------|-------------|
| â         | C.1.H2000C H401.1                                                                            | 供应商文件下 | 教<br>(1) (1) (1) (1) (1) (1) (1) (1) (1) (1)     |                                         |                 |                       |      | <b>*</b> 返回 |
| 9<br>9    | <ul> <li>公告進着</li> <li>平台服务费</li> <li>文件下载</li> <li>项目遗清</li> <li>保证金</li> <li>投标</li> </ul> | <      | 17 MAX CONTAGN), 开ロNALLES<br>采<br>可下載版<br>开<br>招 | (20) (20) (20) (20) (20) (20) (20) (20) | - 10月月年期VI.egpx |                       |      |             |
|           | <ul> <li>解偿</li> <li>再次服价</li> <li>质疑道问</li> <li>结果公告</li> <li>中标选果</li> </ul>               | 序号     | 标段(组)名称                                          | 标动的名称现象                                 | 标纸团凝时间<br>      | 状态                    | 操作   | + 新措        |

# 3 供应商制作投标文件

#### 3.1 软件下载

下载位置:网站首页→资料下载

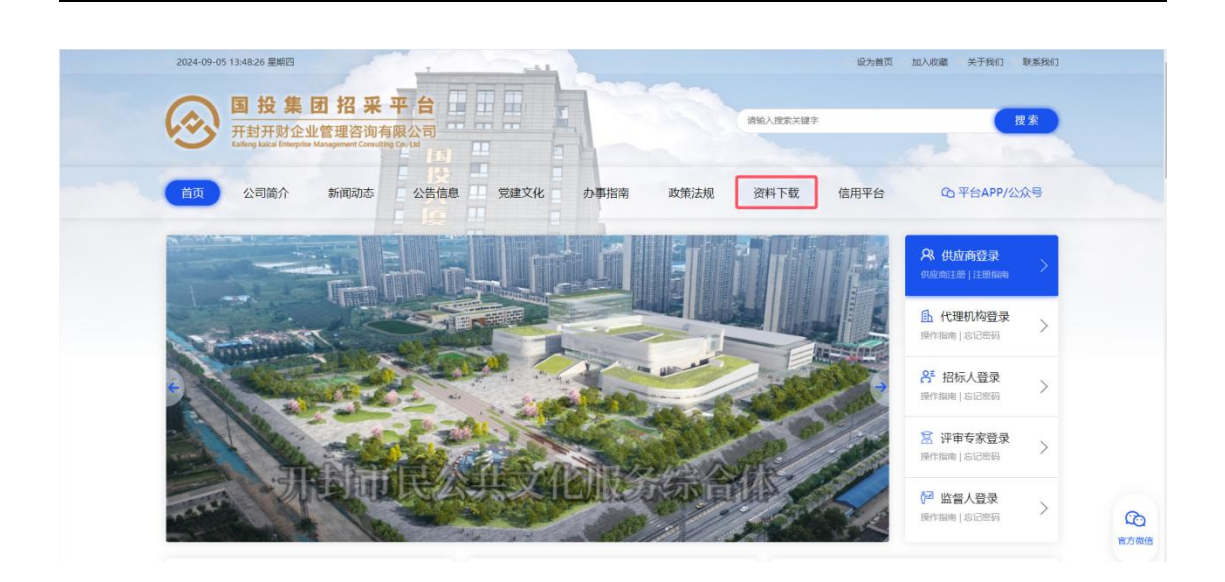

### 3.2 投标文件制作及上传

前提条件:已安装投标客户端软件、已安装 CA 驱动程序及签章工具包操作说明:

 第一步:双击打开下载的格式为 egpx 的招标文件,或打开投标文件制作软件后, 点击打开文件,选择已下载的格式为 egpx 的招标文件。

| 投        |                                     |  |
|----------|-------------------------------------|--|
|          | 🖬 ялт ×                             |  |
|          | ← ⇒ * ↑ ■ * 此电結 * 眞面 * v ひ 在 眞面 中撤索 |  |
|          | all() • 新建文件共 III • 🔟 🚺             |  |
| 又件查看     |                                     |  |
|          | 🕽 3D 7522                           |  |
| 选分包。     |                                     |  |
|          |                                     |  |
|          |                                     |  |
| 文件编制     |                                     |  |
| ö        | 1 本地磁盘 (C)                          |  |
| <b>*</b> | - 本地超盐(D)<br>- 新D2巻(E)              |  |
| ×1+9-0   |                                     |  |
|          | 文件名(N): /                           |  |
|          | 打开(O) 取消                            |  |
|          | 0                                   |  |
|          | a                                   |  |
|          |                                     |  |
|          |                                     |  |
|          |                                     |  |
|          |                                     |  |
|          |                                     |  |

● 第二步: 点击"文件查看"可以在线查看招标文件

| <b>↓</b> ► O ●                                                                                                    |                        | Constant in the | and the second second s | V E uton                     |
|----------------------------------------------------------------------------------------------------|------------------------|-----------------|----------------------------------------------------------------------------------------------------|------------------------------|
| 投                                                                                                    | 当前进度0%                 |                 | <ul> <li>★ 首页</li> <li>● 打开招标文件</li> <li>● 导入新版招标文件</li> </ul>                                                                                                    | 【茶坊在测试】<br>VXEC-20220829-006 |
| Kreen and a constraint of the second second | 选择分包<br>编号:-001<br>第一包 | 查看招标文件          | 服職文件                                                                                                    |                              |
|                                                                                                    |                        |                 |                                                                                                    |                              |

• 第三步: 点击"附件下载"可下载招标文件附件到本地

| < ► 0 ●                                                                                                    | 2                                       |                                                  | V 📕 Iton |
|----------------------------------------------------------------------------------------------------|-----------------------------------------|--------------------------------------------------|----------|
| 投                                                                                                    | 当前进度0%                                  | <ul> <li>● 打开招标文件</li> <li>● 与入新版招标文件</li> </ul> | 【系统测试】   |
|                                                                                                    | 22 保存文件                                 | ×                                                |          |
|                                                                                                    | ← → × ↑ 🔲 > 此电脑 > 桌面 >                  | ✓ ひ 在東面中投索 ♪                                     |          |
| <u> </u>                                                                                                    | 组织▼ 新建文件夹                               | )iii • ()                                        |          |
| 文件查看                                                                                                    | ✓ ■ 此电脑 名称                              | ~ 修改日期                                           |          |
|                                                                                                    | > 3D 对象                                 | 2022/3/7 19:42                                   |          |
|                                                                                                    |                                         | 2022/8/19 17:28                                  |          |
|                                                                                                    | 点击 文件下载 选择保护拉直<br>图片                    | 2022/8/22 15:15                                  |          |
| 附件下载                                                                                                    | > 🖹 文档                                  | 2022/8/30 9:20                                   |          |
|                                                                                                    | > 🕹 下载                                  | 2021/5/8 10:15                                   |          |
|                                                                                                    | > ) 音乐                                  | 2021/5/8 10:15                                   |          |
| SHEAR SHE                                                                                                    |                                         | 2022/8/23 17:18                                  |          |
| 207 13                                                                                                    | > 男- 本地磁盘 (C:)                          | 2022/8/30 20:18                                  |          |
|                                                                                                    | (1) 本地磁会(0)                             | 2022/0/19 13:31                                  |          |
|                                                                                                    | · • · · · · · · · · · · · · · · · · · · | ,                                                |          |
| 文件编制                                                                                                    | 文件名(N): 招板文件附件.doc                      | ~                                                |          |
|                                                                                                    | 保存类型(T): DOC 文档 (*.doc)                 | ~                                                |          |
| 0                                                                                                    |                                         |                                                  | 保存至本地    |
| ti na ti na | ▲ 隐藏文件夹                                 | 保存(S) 取消                                         |          |
| 文件导出                                                                                                    |                                         |                                                  |          |
|                                                                                                    |                                         |                                                  |          |
|                                                                                                    |                                         |                                                  |          |
|                                                                                                    |                                         |                                                  |          |

第四步:点击"选分包"选择要响应的分包后,点击"进入文件编制"按钮,进行
 响应文件编制

| ↓ 0 ●               | and the second division of the second division of the second divisio |            |            | Utton  |
|---------------------|----------------------------------------------------------------------------------------------------|------------|------------|--------|
| 投 当前进度0%            | <ul><li>● 打开招标文件</li></ul>                                                                                                    | ▶ 导入新版招标文件 | 【系统测试】     |        |
| 选择分包                |                                                                                                    |            |            | ☑ 全部选择 |
| 第号: 001<br>第一包 文件查看 | 2 选择分包要进行响应的分包                                                                                                    |            |            |        |
| 野件下载                |                                                                                                    | 进入文件编制     | 点击"进入文件编制" |        |
| ● 《<br>运分包          |                                                                                                    |            |            |        |
| 文件编制                |                                                                                                    |            |            |        |
| 文件导出                |                                                                                                    |            |            |        |
|                     |                                                                                                    |            |            |        |

● 第五步:进入"文件编制",点击"采购文件目录"的各项进行填写,或上传 pdf

```
版文件
```

| < ► 0 ●      |                                                                  |                                          |        | V I utton                   |
|--------------|------------------------------------------------------------------|------------------------------------------|--------|-----------------------------|
| 投            | 当前进度0%                                                           | <ul><li>● 打开招标文件</li><li>● 与入新</li></ul> | 超振文件   | And Descent in a surface of |
|              | 导航 进入导出环节                                                        | 第一包                                      |        |                             |
|              | ▲ 采购文件目录 ▲ □ 投标文件格式                                              | 1 内容编写 2 内容确认                            |        |                             |
| 文件查看         | <ul> <li>▲ □ 经济投标文件</li> <li>■ 开标一览表</li> <li>● 分项报价表</li> </ul> | 标 - 览表*<br>级价金额 (天号): 大写总价 (含税)          | 投标电子报价 |                             |
| 附件下载         | <ul> <li>□ 商务投标文件</li> <li>□ 商务投标文件</li> </ul>                   | 板价金额(小写):<br>总价(含税)                      | 全进行填写  |                             |
| ■   🕗<br>选分包 | <ul> <li>□ 技术投标文件</li> <li>□ 技术投标文件</li> </ul>                   |                                          |        |                             |
| 文件编制         |                                                                  |                                          |        |                             |
|              |                                                                  |                                          |        |                             |
| on and       |                                                                  |                                          |        |                             |
|              |                                                                  |                                          |        |                             |
|              |                                                                  |                                          | 保存并下一步 | 5"保存并下一步",进入"内容确认"页面        |

#### ● 第六步:确认填写内容

| <b>↓</b> ► 0 ● |                                                                            | and the second second |                   |           |        |              |   | × ► | ∎ uttor  |
|----------------|----------------------------------------------------------------------------|-----------------------|-------------------|-----------|--------|--------------|---|-----|----------|
| 投              | 当前进度0%                                                                     | ● 首页                  | <b>6</b> -打开招标文件  | ▷导入新版招标文件 |        | 【系统测试】       | - |     |          |
|                | 导航 进入导出环节                                                                  | 第一包                   |                   |           |        |              |   |     |          |
| 1              | ▲ 采购文件目录 ▲ □ 投标文件格式                                                        | 1 内容编写                | 2 内容确认            |           |        |              |   |     |          |
| 文件查看           |                                                                            | 3e64684e179f4d88a50   | c2a86c83c6ac3.pdf |           | 171    |              | Ċ | ± e | <u>^</u> |
|                | ■ 分项报价表                                                                    |                       |                   |           |        |              |   |     |          |
| 附件下载           | <ul> <li>         一 商务投标文件     </li> <li>          高务投标文件      </li> </ul> |                       |                   | 开核        | 示一览表   |              |   |     |          |
|                | <ul> <li>技术投标文件</li> <li>技术投标文件</li> </ul>                                 |                       |                   | 10.1-     |        |              |   |     |          |
| 选分包            |                                                                            |                       | _                 | 没称        | 电子报价   |              |   |     |          |
|                |                                                                            |                       | <b>股价金額(大写)</b> : |           | 息是否有误  |              |   |     |          |
| C.             |                                                                            |                       | 服价金额(小写):         | 111       |        |              |   |     |          |
| 文件导出           |                                                                            |                       |                   |           |        |              |   | +   |          |
|                |                                                                            |                       |                   |           |        |              |   | -   |          |
|                |                                                                            |                       |                   |           |        |              |   |     |          |
|                |                                                                            |                       |                   | 上一步       | 确认内容无误 | 2 点击"确认内容无误" |   |     |          |

● 第七步: 上传 pdf 投标文件

| ↓ ▷ ○ ●                             | A R R COL MANY DISTANCE | and the second second s | and the second second se |                     |           | Itto                                    |
|-------------------------------------|-------------------------|----------------------------------------------------------------------------------------------------|----------------------------------------------------------------------------------------------------|---------------------|-----------|-----------------------------------------|
| 投                                   | 当前进度50%                 | # 首页                                                                                                    | ◎打开招标文件                                                                                                    | 新版招标文件              | 【系统测试】    | THE OWNER AND ADDRESS OF TAXABLE PARTY. |
|                                     | 导航 进入导出环节               | 商务投标文件                                                                                                    |                                                                                                    |                     |           |                                         |
| 文件直看<br>时件下或<br>时件下或<br>适分包<br>文件码出 |                         | 务投标文件*                                                                                                    | 上传pdt文件                                                                                                    | ● 点击"上传",选择和作<br>设行 | \$好盼pdf文件 |                                         |

• 第八步:填写完成,进入导出环节

| 客户端程序 (第            | Nit(版)                                         |                                                                | - <b>a</b> × |
|---------------------|------------------------------------------------|----------------------------------------------------------------|--------------|
| <b>▲ ▶ 0</b>        | · Carlos a construction of the                 |                                                                | V 🕨 🔳 utton  |
| 投                   | 当前进度100%                                       | <ul> <li>● 有页</li> <li>● 行开招标文件</li> <li>● 号入新版招标文件</li> </ul> | 【系统测试】       |
|                     | - 导航 进入导出环节                                    | <mark>持术操标案件</mark><br>点击"进入导 <b>出环</b> 节"                     |              |
| 1                   | ▲ 采购文件目录 ▲ □ 投标文件格式                            | 上传pdf文件 🕞 pdf (1.6 mb)                                         | ×            |
| 文件查看                |                                                | 全然道写完成后                                                        |              |
| 1                   | □ 开标                                           |                                                                |              |
| 附件下载                | <ul> <li>□ 商务投标文件</li> <li>□ 商务投标文件</li> </ul> |                                                                |              |
| ■ ■<br>■   ⊘<br>选分包 | <ul> <li>□ 技术投标文件</li> <li>◎ 技术投标文件</li> </ul> |                                                                |              |
| <b>夏</b><br>文件編制    |                                                |                                                                |              |
|                     |                                                |                                                                |              |
| 大叶号田                |                                                |                                                                |              |
|                     |                                                |                                                                |              |
|                     |                                                |                                                                |              |
| Finished            | frame loaded : 'TreeFrame'                     | x:549 y:346                                                    |              |

 第九步:在"文件导出"环节,为每个分包,生成文件、并签章(若多个分包,为 每个分包执行此操作)

| 4 <b>)</b> 0 • | Characterized and the second second second second |                                                               | V 📕 🚽  |
|----------------|---------------------------------------------------|---------------------------------------------------------------|--------|
| 投              | 当前进度100%                                          | <ul> <li>骨首页</li> <li>▶ 日开招标文件</li> <li>▶ 号入新版招标文件</li> </ul> | 【系统测试】 |
|                | 导出投标文件                                            |                                                               | 全部生成。  |
| 1              |                                                   |                                                               |        |
| 文件查看           | 第一包                                               |                                                               |        |
|                | ✓ ④ 签章后点击 "查看/1 ● ### = 意要/100 C ※意               | 7印"可查看/打印签章后的PDF文件                                            |        |
| X#*1 +reiq     | 2 点击"生成"生成文件                                      |                                                               |        |
| ■   Ø<br>选分包   |                                                   | 53H                                                           |        |
|                |                                                   |                                                               |        |
|                | ) 在"文件导出"环节,为每个分包生)                               | 龙文件,并签章                                                       |        |
|                |                                                   |                                                               |        |

第十步:文件签章,按照图片所示顺序进行操作,若签法人章,可拔掉"公司 CA"
 换成"法人 CA"并点击 CA 驱动程序软件中的"刷新"按钮

注意: 签完法人章后, 在点击"导出"按钮之前, 换回"公司 CA", 否则会导出失败

| ● 265 245 25<br>● UKEY弦章 ● 日田孫章 単页签章 多页签章 骑罐签章<br>● 「西洋UKEY签章 <sub>页码 [1</sub> ]● 地报签章方式后,输入CA密码, | <ul> <li>④ 答章完成后,点击"号出"按钮,号出股标文件</li> <li>● ● ● ● ● ● ● ● ● ● ● ● ● ● ● ● ● ● ●</li></ul>                                                                                                    | - a ×                                     |
|---------------------------------------------------------------------------------------------------|----------------------------------------------------------------------------------------------------|-------------------------------------------|
|                                                                                                   | 开标一览表         投标电子报价           新生産(XD):#327            新生産(XD):#327            大学校(XD):#327            新生産(XD):#327            大学校(XD):#327            大学校(XD):#327            大学校(XD):#327            大学校(XD):#327            大学校(XD):#327 | ▲<br>●<br>●<br>●<br>●<br>●<br>●<br>●<br>● |

第十一步:点击导出,回到"文件导出"页面,点击"查看/打印"可以在线查看
 或下载投标文件

| ↓ 0 0 |                                             |                     |          | V 🖌 🕹 utton          |
|-------|---------------------------------------------|---------------------|----------|----------------------|
| 投     | 当前进度100%                                    | 希首页 ◎ 打开招标文件        | キ        | 【系统测试】               |
|       | 导出投标文件                                      | 查看投标文件              |          | - ② ×                |
|       |                                             | BiddingDocument.pdf | 1 / 145  | ¢ 🛃 🍵                |
| 文件查看  | 第一包                                         |                     |          | 2 可下载、打印签章后的投标<br>文件 |
|       |                                             |                     | 开标一览表    |                      |
| 附件下载  | 图 生成 臣 查看/7印 译 金章<br><b>①</b> { 签章完成后点击 "查看 | /打印"                | 投标电子报价   |                      |
| 选分包   |                                             | 报价金额(大写):           | 麦麦麦      |                      |
| 文件编制  |                                             | 报价金额(小写):           |          |                      |
| 0     |                                             |                     |          | •                    |
| 文件导出  |                                             |                     | $\smile$ | <b>e</b>             |
|       |                                             |                     |          |                      |
|       |                                             |                     | n.       |                      |

第十三步:点击导出,导出加密后的投标文件,导出后在指定路径生成文件夹,文件夹名称为参与项目的项目编号

| <b>∢</b> → 0 ● | THE R. P. LEWIS CO., LANSING MICH. | V E utton                                               |
|----------------|------------------------------------|---------------------------------------------------------|
| 投              | 当前进度100% 参賞页 〇打开招标文件 〇日 今日 大部族招标文件 | 【系统测试】测试询比文件采购(公开)项目流程20220826-003<br>YXEC-20220829-006 |
|                | 导出投标文件                             | 全銀生成                                                    |
|                |                                    |                                                         |
| 文件查看           | 第一包                                |                                                         |
| Ŧ              | <b>√ 0</b>                         |                                                         |
| 附件下载           | □ 生成 Ⅲ 查看/打印 2 签章 2 评分关联           |                                                         |
|                |                                    |                                                         |
| ■  ⊘<br>洗公包    |                                    |                                                         |
|                |                                    |                                                         |
|                |                                    |                                                         |
| 又件编制           |                                    |                                                         |
| 0              |                                    |                                                         |
| 文件导出           |                                    |                                                         |
|                |                                    |                                                         |
|                |                                    |                                                         |
|                |                                    |                                                         |
|                |                                    |                                                         |

第十四步:投标文件导出后,回到系统中,点击左侧流程节点"投标"上传各分包
 的投标文件,如需缴纳保证金,请缴纳保证金后再上传文件

| $\odot$ | 国投集团招采平<br>开封开财企业管理资调有限公   | 台             |             |      |      | 2024-09-05 14:35:16 🖾 桌面 🕣 退出 |
|---------|----------------------------|---------------|-------------|------|------|-------------------------------|
| 100     | LINES BAL                  | AURICIDE ADMO | (FORM)      |      |      | * 返回                          |
| 6       |                            | 标段 (包)        | 列表          |      |      | 投标截止时间: 2024/09/08 18:40      |
|         | 项目18卷                      | 序号            | 分包名称        | 投标状态 | 操作时间 | 操作                            |
| =       | • 公告宣看                     | 1             | THE PAR AND | 未投標  |      | 请先缴纳保证金再上传投标文件!               |
| 0       | • 平台服务费                    |               |             |      |      |                               |
| Q       | • 文件下载                     |               |             |      |      |                               |
|         | • 项目澄清                     |               |             |      |      |                               |
|         | ● 保证金                      |               |             |      |      |                               |
|         | • 投锁                       |               |             |      |      |                               |
|         | ④ 解密                       |               |             |      |      |                               |
|         | ◎ 再次报价                     |               |             |      |      |                               |
|         | <ul> <li>⑤ 馬琴提问</li> </ul> |               |             |      |      |                               |
|         |                            |               |             |      |      |                               |
|         | <ul> <li>① 中标结果</li> </ul> |               |             |      |      |                               |
|         |                            |               |             |      |      |                               |

 第十五步:投标保证金缴纳,点击左侧流程节点"保证金",通过线下转账的方式 (按照页面红色字体,户名、开户行、账号进行转账),保证金缴纳后取得缴费凭 证并上传,待平台审核通过后,视为已缴费。

注意: ①平台服务费与保证金缴纳账号不一致,请注意分辨;

②参与多分包项目,需要按照每个分包应缴纳金额分别向保证金收款账号缴纳;

③投标保证金应在投标截止前 24 小时完成缴纳并上传凭证,预留平台审核时间, 避免影响后续参与项目。

|   |                | and a | in the second second | 利买购          |                  |                |       |      |      |  |
|---|----------------|-------|----------------------|--------------|------------------|----------------|-------|------|------|--|
|   |                | 丨投    | 标保证金订                | 单信息列表        |                  |                |       |      |      |  |
|   | ) 项目信息<br>公告查看 | •     | 户名:开封3               | 开财企业管理咨询有限公司 | 开户行:郑州银行股份有限公司开到 | 約行 账号: 🕶 10010 | 00.04 |      |      |  |
|   | 平台服务费          | P     | 齐号                   | 标段名          | 供应商名称            | 应缴纳金额(元)       | 状态    | 退回原因 | 操作   |  |
|   | 文件下载           | 1     |                      | 88.00.081    | 1400010521402    | 104            | 未繳费   |      | 上传凭证 |  |
|   | 项目澄清           |       |                      |              |                  |                |       |      |      |  |
| • | 保证金            |       |                      |              |                  |                |       |      |      |  |
| • | 投标             |       |                      |              |                  |                |       |      |      |  |
| 0 | )解密            |       |                      |              |                  |                |       |      |      |  |
| C | )再次报价          |       |                      |              |                  |                |       |      |      |  |
| C | ) 馬艇提问         |       |                      |              |                  |                |       |      |      |  |
| C | )结果公告          |       |                      |              |                  |                |       |      |      |  |
| C | ) 中標結果         |       |                      |              |                  |                |       |      |      |  |

第十六步:保证金生效后,点击"投标"环节,在右侧页面点击"上传"按钮,上
 传投标文件

| 【系统测试】 🛶 🛶 🐂 | STATISTICS ADDRESS | CONTRACTOR OF CONTRACTOR OF CONT |      |      | 「 」                    |
|--------------|--------------------|----------------------------------------------------------------------------------------------------|------|------|------------------------|
|              | 分包列表               |                                                                                                    |      |      | 投标截止时间: 2022/09/08 09: |
| ANE IGAN     | 序号                 | 分包名称                                                                                                    | 投标状态 | 操作时间 | 操作                     |
| 公告宣相         | 1                  | 第一包                                                                                                    | 未投标  |      | 上传                     |
| ● 标书费        |                    |                                                                                                    |      |      |                        |
| • 文件下载       |                    |                                                                                                    |      |      |                        |
| • 保证金        |                    |                                                                                                    |      |      |                        |
| • 项目澄清       |                    |                                                                                                    |      |      |                        |
| • 投标         |                    |                                                                                                    |      |      |                        |
| ④ 解密         |                    |                                                                                                    |      |      |                        |
| ◎ 标中澄清       |                    |                                                                                                    |      |      |                        |
| 中标候选人公示      |                    |                                                                                                    |      |      |                        |
| ◎ 质疑投诉       |                    |                                                                                                    |      |      |                        |
| ③ 结果公告       |                    |                                                                                                    |      |      |                        |
| () 中部法理      |                    |                                                                                                    |      |      |                        |

第十七步:点击上传,弹出选择文件页面,找到从投标文件中导的文件夹(名称为项目编号)→分包文件夹(名称为标段名称)→选择文件(要上传的文件未.file

文件)→选中并上传

|   | LINES SEL                                                                                                | Nill Concession | 07406          | 上传投标文件                                                                                                    |                                              | - 🛛 ×                    |         |    | う返回                    |
|---|----------------------------------------------------------------------------------------------------|-----------------|----------------|----------------------------------------------------------------------------------------------------|----------------------------------------------|--------------------------|---------|----|------------------------|
| 9 | 0 <b>1</b> 188                                                                                           | 标段(包)           | <b>列表</b> 分包名称 | •投标文件 2                                                                                                    |                                              |                          |         | 操作 | 投标截止时间: 2024/09/06 12: |
|   | <ul> <li>公告直看</li> <li>平公昭名弗</li> </ul>                                                                  | 1               | 标段 (包) 名称1     | 上传投航文件 关闭                                                                                                    |                                              |                          |         | 上传 | ] 0                    |
|   | ● 文件下载                                                                                                   | 2               | 标段 (包) 名称2     | 0 11开                                                                                                    |                                              |                          | ×       | 上传 |                        |
|   | ● 保证金                                                                                                    |                 |                | ← → ◇ ↑ 🖡 > 此电脑 > 桌面 > GQCG-20240903-006 >                                                                                                    | ~ O a                                        | E GQCG-20240903          | 006 中 p |    |                        |
|   | • 项目遗清                                                                                                   |                 |                | 组织 · 新建文件夹                                                                                                    |                                              | - III -                  | . 0     |    |                        |
|   | <ul> <li>投稿</li> <li>解弦</li> <li>标中道清</li> <li>评标公示</li> <li>质疑题问</li> <li>结束公告</li> <li>中核结束</li> </ul> |                 |                | <ul> <li>● 出地稿</li> <li>● 30 対象</li> <li>● 石泉</li> <li>● 石泉</li></ul> | 修改日期<br>2024-09-05 14:27<br>2024-09-05 14:27 | <b>美型</b><br>文件表<br>文件表  | 大小      |    |                        |
|   |                                                                                                    |                 |                | → 5888 × <<br>文件名(N):                                                                                                    |                                              | ILE 文件 (*.file)<br>打开(O) | ><br>取用 |    | <b>G</b>               |

| <b>う</b> 打开 |      |                         |              |                  |                  | ×         |
|-------------|------|-------------------------|--------------|------------------|------------------|-----------|
| ← → • ↑ 📕   | « GQ | CG-20240903-006         | > 1、标段(包)名称  | 31 >             | 在1、标段(包)         | 名称1 中搜索 👂 |
| 组织 🔹 新建文件   | 夹    |                         |              |                  | 1<br>1<br>1      | - 🔳 🕐     |
| 🞐 此电脑       | ^    | 名称                      | ^            | 修改日期             | 类型               | 大小        |
| 🧊 3D 对象     |      | 备份                      |              | 2024-09-05 14:27 | 文件夹              |           |
| 📑 视频        |      | 🚺 1、标段 (包)              | 名称1投标文件.file | 2024-09-05 14:27 | FILE 文件          | 2,69      |
| ▶ 图片        |      |                         |              |                  |                  |           |
| 🖹 文档        |      |                         |              |                  |                  |           |
| ➡ 下载        |      |                         |              |                  |                  |           |
| ♪ 音乐        |      |                         |              |                  |                  |           |
| 皇 桌面        |      |                         |              |                  |                  |           |
| 🍤 本地磁盘 (C:) |      |                         |              |                  |                  |           |
| — 本地磁盘 (D:) |      |                         |              |                  |                  |           |
| 🥪 新加卷 (E:)  |      |                         |              |                  |                  |           |
| 💕 网络        | ~    | <                       |              |                  |                  |           |
|             | 文件名  | A( <u>N</u> ): 1、标段 (包) | 名称1投标文件.file | ~                | FILE 文件 (*.file) | ~         |
|             |      |                         |              |                  | <b>打开(</b> ()    | 取消        |
|             |      |                         |              |                  | 111(0)           | 44./月     |

 第十八步:投标件件上传成功后,投标状态显示已投标,可查看投标回执,可撤回 投标文件

注意:若要撤回投标文件,请在投标文件上传截止时间内进行,并预留充分的上传时间, 投标文件上传时间截止后,将不能再上传投标文件

| $\odot$ | 国投集团招采平台<br>开封开射企业管理资源有限公司              |        |            |      | Q 2024-C            | 9-05 15:54:29 🖾 桌面 🕣 退出       |
|---------|-----------------------------------------|--------|------------|------|---------------------|-------------------------------|
| â       | CANENCE ROLAN                           | 标段 (包) | <b>2</b>   |      |                     | <ul> <li>         ・</li></ul> |
| •       | Ⅰ 项目信息                                  | 序号     | 分包名称       | 投标状态 | 操作时间                | 操作                            |
| =       | <ul> <li>公告查看</li> <li>平台服务费</li> </ul> | 1      | 标段(包)名称1   | 已投标  | 2024/09/05 15:52:01 | 撤回 查看回执文件                     |
| ø       | • 文件下載                                  | 2      | 标段 (包) 名称2 | 已投标  | 2024/09/05 15:54:02 | 撤回 查看回执文件                     |
|         | ● 保证金                                   |        |            |      |                     |                               |
|         | • 项目澄清                                  |        |            |      |                     |                               |
|         | • 投标                                    |        |            |      |                     |                               |
|         | ④ 解密                                    |        |            |      |                     |                               |
|         | ◎ 标中澄清                                  |        |            |      |                     |                               |
|         | ◎ 评标公示                                  |        |            |      |                     |                               |
|         | ◎ 质疑提问                                  |        |            |      |                     |                               |
|         | ③ 结果公告                                  |        |            |      |                     |                               |
|         | 中标结果                                    |        |            |      |                     |                               |

● 第十九步:在左侧流程环节中可查看"项目澄清"、"标中澄清";

注意: 若项目发起项目澄清, 且变更了招标文件, 请及时重新制作投标文件并上传。

- 第二十步:在左侧流程环节中可查看"中标候选人公示"、"结果公告"也可通过
   "质疑提问"发起提问。
- 第二十一步: 在"中标结果"环节, 中标人可查看下载投标文件。

| 【系统培训】202409                                                                               | 906            |      |        |                      | <u>_</u>                                   |
|--------------------------------------------------------------------------------------------|----------------|------|--------|----------------------|--------------------------------------------|
| 項目信息                                                                                       | 包名称            | 中标结果 | 报价 (元) | 结果通知                 | 投标文件                                       |
| ④ 公告查看                                                                                     | NAME OF COLUMN | 中标   | 188    | 📕 🚛 🖬 🖬 İ.pdf(28 kb) | 13 — 19 · 19 · 19 · 19 · 19 · 19 · 19 · 19 |
| 日 平台報务書                                                                                    |                |      |        |                      |                                            |
| ○ 文件下载                                                                                     |                |      |        |                      |                                            |
| 項目澄清                                                                                       |                |      |        |                      |                                            |
|                                                                                            |                |      |        |                      |                                            |
| ④ 保证金                                                                                      |                |      |        |                      |                                            |
| <ul><li>3 保证金</li><li>4 投标</li></ul>                                                       |                |      |        |                      |                                            |
| <ul> <li>保证金</li> <li>投标</li> <li>第四</li> </ul>                                            |                |      |        |                      |                                            |
| <ul> <li>保证金</li> <li>投标</li> <li>解密</li> <li>再次报价</li> </ul>                              |                |      |        |                      |                                            |
| <ul> <li>保证金</li> <li>投标</li> <li>解密</li> <li>用次股价</li> <li>原短提问</li> </ul>                |                |      |        |                      |                                            |
| <ul> <li>保証金</li> <li>投版</li> <li>解密</li> <li>再次股价</li> <li>成組織/河</li> <li>情報公告</li> </ul> |                |      |        |                      |                                            |

4 供应商解密

操作入口:项目管理→我参与的项目

前提条件:在我参与的项目列表页面,点击"参与项目"按钮,进如项目流程页面。

 第一步:在项目流程页面,点击左侧"解密"环节节点,在解密时间段内,点击"解 密"按钮,或点击"进入开标大厅"进行解密

| 12.00       | NATI BRANK   | MANUARY | 10.000       |       |                                                                                                    |            |  |  |
|-------------|--------------|---------|--------------|-------|----------------------------------------------------------------------------------------------------|------------|--|--|
| 0.0         | 商目信息         | 供应商解    | 星密           |       |                                                                                                    | 四 批単解密 + 开 |  |  |
| J a         | 2告责看         |         | 包名称          | 解密状态  | 解密时间段                                                                                                    | 操作         |  |  |
| <b>0</b> #  | <b>F台服务费</b> |         | 100 (8) (201 | 0 未解密 | 2024/09/06 12:46:27 - 2024/09/06 13:36:27                                                                                                    | 解密         |  |  |
| 0 >         | 之件下载         |         | 100 101 1011 | 0 未解密 | 2024/09/06 12:46:27 - 2024/09/06 13:36:27                                                                                                    | <b>新</b> 密 |  |  |
| <b>O</b> (1 | 果证金          |         |              |       |                                                                                                    | 0          |  |  |
| <b>0</b> 1  | 百日澄清         |         |              |       | 2 Canadia and the first of the first of the | 点击"幅座"按钮或进 |  |  |
| <b>O</b> 15 | 史标 「         |         |              |       |                                                                                                    | 大厅完成解密     |  |  |
|             | WE 0-        | 待开标后,解  | ¥密环节自动打开     |       |                                                                                                    |            |  |  |
| 0 标         | 示中澄清         |         |              |       |                                                                                                    |            |  |  |
| 0 ii        | 种标公示         |         |              |       |                                                                                                    |            |  |  |
| 0 #         | 质疑提问         |         |              |       |                                                                                                    |            |  |  |
| 0 #         | 課公告          |         |              |       |                                                                                                    |            |  |  |
|             |              |         |              |       |                                                                                                    |            |  |  |

 第二步:进入开标大厅后,点击"开标解密"在解密页面,点击分包上的"解密" 按钮,对单个分包进行解密

| ● 国股集团招采平台   云开标大厅 用                     | (調成)系统上线源は20240903公开招称 第日編号: GQC-20240903-006<br>転倒出却 一月転留空 月転記录表 |                 |
|------------------------------------------|-------------------------------------------------------------------|-----------------|
| 解密的计时 00ml:35分:13g man                   |                                                                   |                 |
| 测试供应商3                                   |                                                                   |                 |
| □标段(包)名称1<br><sup>未解密</sup>              | □ 标段 (包) 名称2<br>赤斯密 未前密                                           | G M€            |
| · 新班出问:<br>                              | 2- 点 新新师:<br>第一点 新开个分包后的"解密"按钮,选择CA后,输入CA密码。                      | ,进行解            |
| 质<br>逐 标段(包)名称1 投标人解告进度(0/3) 《 1000<br>回 |                                                                   |                 |
| 华测电子测试公司四                                | 测试供应商3                                                            | 测试供应商2          |
| 大明四<br>投标人解密时间:                          | ·元朝空<br>投标人解燃时间:                                                  | 水明峦<br>投标人解密时间: |
| 标段(包)名称2 投标人解答进度(0/3)                    |                                                                   |                 |
| 华测电子测试公司四                                | 测试供应商3                                                            | 测试供应商2          |
| <sup>未辦</sup> 留<br>投版人解剖时间:              | ·元朝帝四<br>我初人解阅20月间:                                               | 大御町: 送紙人解密时间:   |
|                                          |                                                                   |                 |

● 第三步:点击"解密"按钮后,在弹出页面,选择证书后,输入 CA 密码进行解密

| 🐼 国股集团招采平台   云开标大厅              | 【上线测试】系统上<br>开标图计时<br>选择证书 | 线测试20240903公开招标 项目编号: GQCG-20240903-0<br>开标群密 开标记录表 | 006           |   |
|---------------------------------|----------------------------|-----------------------------------------------------|---------------|---|
| 并标解密<br>解密倒计时<br>请选择 #第CA取字证书登录 |                            |                                                     |               | × |
| 测试供应商                           |                            | tax carters                                         |               |   |
| □ 标段 (包<br><sup>未解密</sup>       |                            | 潮入CA密约<br>清输入PIN码:                                  | ×             |   |
| (WW-051(1)2)(0):                |                            | D:: ••••••                                          |               |   |
| 标段 (包) (                        |                            | 減定         取消           4         点击确定              |               |   |
| <b>华测电子测</b><br><sup>未解密</sup>  |                            |                                                     |               |   |
| 投标人解照时间                         |                            | 点击"确定"按                                             | 钮,在弹出窗输入CA密码  |   |
| 标段 (包) (                        |                            | <b>司法</b> 定 現23時                                    |               |   |
| 华测电子测试公司四<br>* 新密               |                            | 测试供应商3<br><sup>未解密</sup>                            | 测试供应商2<br>未解剖 |   |
| 投标人解密时间:                        |                            | 投稿人解塑时间:                                            | 投机人解密时间:      |   |
|                                 |                            |                                                     |               |   |

 第四步:待所有投标人解密成功后,点击"开标记录表"等待代理机构发起确认无 异议后,开标结束

### 5 谈判报价

操作入口:项目管理→我参与的项目

**前提条件:**参与的项目采购方式为谈判采购或直接采购,在我参与的项目列表页面,点击"参与项目"按钮,进如项目流程页面。

第一步:在项目流程页面,点击左侧"再次报价"环节节点,在专家开启谈判后此
 节点打开,当专家发起谈判后,列表展示"谈判轮次"等信息,若专家设置需"回复"和"谈判报价"页面会展示"谈判回复"和"谈判报价"按钮

|         |   |                 | 100     |         |        |        |            |            |          |     |           |        |           | <b>ち</b> 返回 |
|---------|---|-----------------|---------|---------|--------|--------|------------|------------|----------|-----|-----------|--------|-----------|-------------|
| 6<br>10 | q | 项目信息            | 001_第一包 | 002_第二包 |        |        |            |            |          |     |           |        |           |             |
| =       | 9 | ) 公告查看          |         |         |        |        | 总价         | 大写总        | 投标保      |     | 投标人       | #04ERt |           |             |
| 0       |   | ) 标书费<br>) 文件下载 | 参与轮次    | 是否回复    | 是否二次报价 | 联系人 交线 | 部 (含<br>税) | 价 (含<br>税) | (大<br>写) | 投标人 | 法定代<br>表人 | 间      | 操作        |             |
| ŵ       | e | )项目澄清           | 第 2轮    | 未回复     | 未报价    |        |            |            |          |     |           |        | 谈判回复 谈判报价 |             |
|         | 9 | 保证金             |         |         |        |        |            |            |          |     |           |        |           |             |
|         |   | ) 投标            |         |         |        |        |            |            |          |     |           |        |           |             |
|         | • | 再次报价            |         |         |        |        |            |            |          |     |           |        |           |             |
|         | e | )结果公告           |         |         |        |        |            |            |          |     |           |        |           |             |
|         | 6 | ) 中标结果          |         |         |        |        |            |            |          |     |           |        |           |             |
|         |   |                 |         |         |        |        |            |            |          |     |           |        |           |             |
|         |   |                 |         |         |        |        |            |            |          |     |           |        |           |             |

第二步:点击"谈判回复"进入回复页面,可以查看谈判类别、谈判内容及问题、
 附件等,也可做出回应,异议或同意,并填写原因、上传谈判附件后提交谈判回复
 信息

| 約 | 谈判内容及问题 | 附件 | *回应       | *原因      |  |
|---|---------|----|-----------|----------|--|
| 术 | 减少报价    |    | ○ 异议 ○ 同意 | 异议时请填写原因 |  |
|   |         |    |           |          |  |
|   |         |    | 呆存 提交 返回  |          |  |

第三步:点击"谈判报价"进入报价页面,填写相关信息后,点击页面底部"提交"
 按钮,或点击"放弃"按钮,放弃本轮次谈判报价

| 0 | 项目信息 |        | 联系人  | 10,000,0           |
|---|------|--------|------|--------------------|
| 0 | 公告查看 |        |      |                    |
| 0 | 标书费  |        |      |                    |
| • | 文件下载 | *      | 交货期  | 两个月                |
| 9 | 项目澄清 |        |      |                    |
| 0 | 保证金  |        |      |                    |
| 0 | 投标   | * 息价(  | (合祝) | 200000.00<br>貳佰万元整 |
| 0 | 解密   | *大写总价( | (含税) | 贰佰万                |
| • | 再次报价 |        |      |                    |
| 0 | 结果公告 |        |      |                    |
| ٢ | 中标结果 | 投标保证金( | (大写) | 10000              |
|   |      |        | 投标人  | 10                 |
|   |      |        |      |                    |
|   |      |        |      |                    |
|   |      |        |      |                    |
|   |      |        |      |                    |

# 6 三方询价

操作入口:项目管理→我参与的项目

前提条件:参与的项目采购方式为三方询价,在我参与的项目列表页面,点击"参与项

目"按钮,进入项目流程页面。

温馨提示:参与三方询价项目无需使用 CA 制作电子投标文件、无需解密,可直接下载"询价函文件";根据询价函文件要求上传资格文件、在线填报报价信息;到开标时间后,系统自动开标。

● 第一步:在项目流程页面,点击左侧文件下载,下载询价函。

| 6            | 日投集団招采平台<br>市内市市全省電源市局及公司<br>市内の市内市市局                                                      |                                                                  | 847128 | 2024-09-06 22:39:18 | 10 東面 | 一辺 退出       |
|--------------|--------------------------------------------------------------------------------------------|------------------------------------------------------------------|--------|---------------------|-------|-------------|
| i cia<br>Tra | 三方询价<br>「供应商文件下载<br>「供应商文件下载                                                               |                                                                  |        |                     |       | <b>n</b> 20 |
|              | 建築通道編は、         采购方式         三         原販売         可下職新規(台)            原販売         开報時期(名) | 25/18/1<br>024/09/09 18:07<br>- 도가 방안/18/1/4월.docx(10 kb)<br>- 유 |        | 8                   |       |             |
|              | ● 288<br>● 西城田河<br>● 中時成業                                                                  |                                                                  |        |                     |       |             |

 第二步:在项目流程页面,点击左侧投标,按照询价函要求,为每个标段在线填报 报价信息,上传资格文件。

|    |                                        |                           |                  | A 1970 |
|----|----------------------------------------|---------------------------|------------------|--------|
| â  | CORPORT BUILT                          | a mail in an all in E 方询价 |                  | ARE A  |
| 1  | 項目信息                                   | 001_002_002_001_0         |                  |        |
| -  | 3 邀请函确认                                | 第1轮                       |                  |        |
| 0  | <ul> <li>报名</li> <li>平台服务表</li> </ul>  | * 总价 (含税)                 | N2 (元)<br>和学会変成的 |        |
| £, | 🜻 文件下载                                 | * 大写总价 (含税)               | 城马合税大司总价         |        |
|    | <ul> <li>项目澄清</li> <li>保证金</li> </ul>  |                           | 网络肥大用白松          |        |
|    | <ul> <li>投版</li> <li>回 成級法问</li> </ul> | * 资档文件                    | 約曲上1년<br>9回他20年  |        |
|    | ③ 中标结果                                 | IN                        |                  |        |
|    |                                        |                           |                  |        |
|    |                                        | 投标保证金 (大写)                |                  |        |
|    |                                        |                           |                  |        |

第三步:在投标页面,填写报价信息后,点击提交按钮,提交报价信息,在报价截
 止时间之前可撤销报价,重新报价。

| $\otimes$ | 国投集团招采平<br>开封开封企业管理咨询有限公                                                                                                    |                                                                    |                                                                      |      | is a second | 2024-09-06 22:44:11 | 回東面 | -13 通出 |
|-----------|----------------------------------------------------------------------------------------------------|--------------------------------------------------------------------|----------------------------------------------------------------------|------|-------------|---------------------|-----|--------|
|           | 第二日日本         第二日本           ● 第三日本         第三日本           ● 第三日本         第三日本           ● 文中下版         2日本           ● 公司金         2日本           ● 公司金         2日本 | 第二方均价<br>第116<br>息約(名积)50<br>大巧司約(名积)42<br>開始文件<br>日<br>田均何保证金(大司) | 0 (低万元集)<br>元章<br>示司 平志可力d(28 kb)<br>8. mmi 〇 2024(09)05 2244.09 の下数 | ○ 預度 |             |                     |     | ▲ 第四   |
|           | ③ 中标结果                                                                                                    |                                                                    |                                                                      | 撤回报价 |             |                     |     |        |